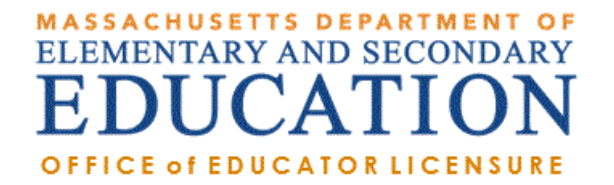

# How to Upload Documents to ELAR: A Step by Step Guide

November 2017

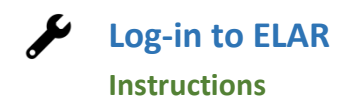

#### What documents can be uploaded?

Generally speaking, any document (employment verification form, internship letter, course description, name change request form, etc.) whose scanned/copied **image is legible** when viewed by a licensure specialist, can be uploaded and saved into your ELAR account. <u>Documents that should not be uploaded include</u>: applications and credit card authorization forms (these should not be uploaded or faxed), copies of transcripts wherein the Registrar's signature is not visible/legible on the scanned/copied image and documents that bear an embossed seal; these documents would need to be mailed in to the Office of Educator Licensure, 75 Pleasant Street, Malden, MA 02148. Please put one of the following identifiers on all documents mailed in to the office: MEPID or License # (can found in your profile in ELAR), or your social security #.

# Please note: when uploading official copies of transcripts (both paper copies received via mail from a College/University as well as those received electronically via email from a College/University/or third party such as eScrip-Safe, National Student Clearinghouse, Parchment etc.);

- Please make sure you upload both the front and back sides of each page. The Registrar's signature should be legible as well as the degree conferred and conferral date (if applicable).
- If your transcript is under a different name (first or last) than that of your ELAR account; please also upload proof of name change (marriage certificate/divorce certificate, etc.).
- Any transcript that does not have a legible Registrar's signature on it will not be considered official for the purpose of licensure (see Appendix B for additional information).

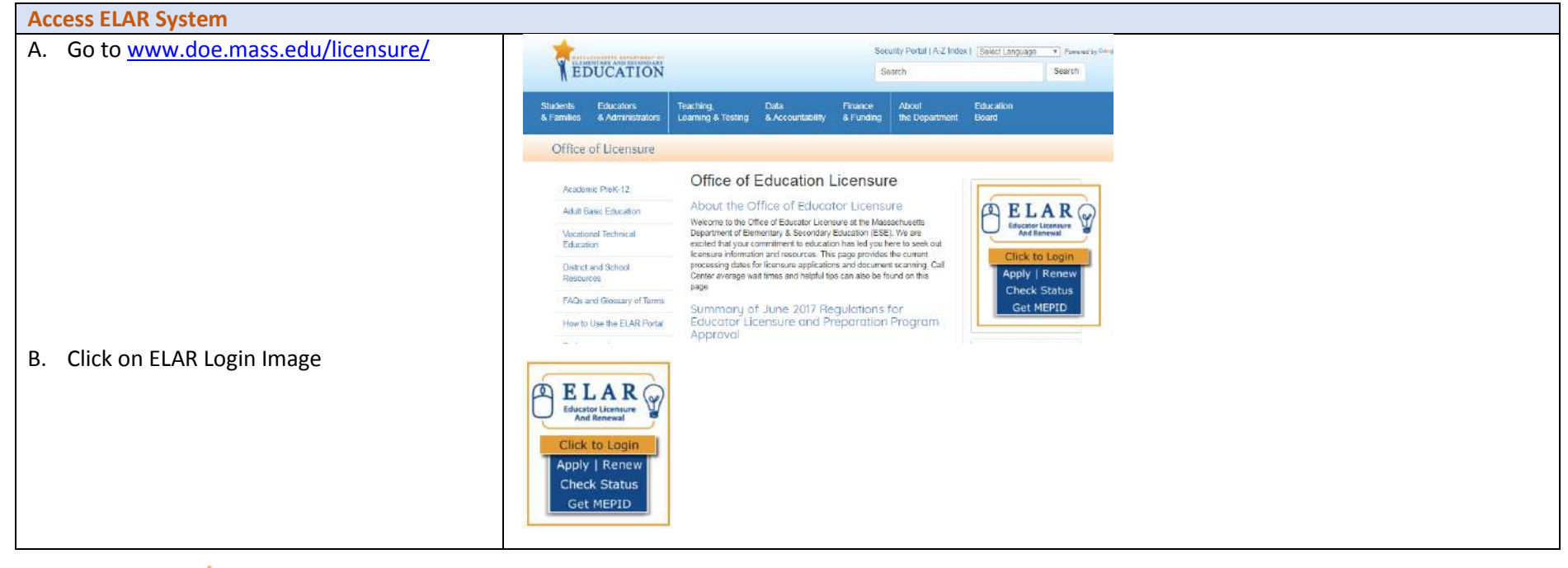

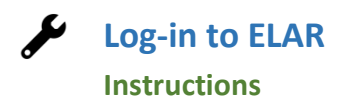

#### Log-in to ELAR Portal

A. Input your User Name and Password (please note: these are case sensitive)

Note:

- If you <u>do not have an ELAR account</u> yet, or are not sure, click on the Create ELAR Profile link and create a new profile/account. If you do have a profile the system will locate it and notify you.
- If you <u>do not know if you have an</u> <u>account</u>, or <u>have forgotten your ELAR</u> <u>User Name or Password</u>, click on the Forgot User Name/Password link and follow prompts. Again, if you already have a profile, you will be alerted.
- You will be required to provide an email address in your ELAR account. It is important that you keep your contact information in ELAR up to date. Most especially your email and mailing addresses.

| Mass. | or                                                                                                    |                                                                                                    |                     |            |
|-------|----------------------------------------------------------------------------------------------------|----------------------------------------------------------------------------------------------------|---------------------|------------|
| ٢     | The Official Website of the Executive Office of Education (EDU)<br>Executive Office of Education                                                                                                    |                                                                                                    | T R                 | DUCATION   |
|       |                                                                                                    | ESE ELAR                                                                                                    |                     |            |
|       | ELAR       User.N.         Educator Licensure<br>and Recruimment       Dossure         Please update your ELAR       Create E         Please update your ELAR       http://www.mass.gov/ce         *Update* Effective April :<br>removed from the aMAzir<br>Post Jobs; Search Resum<br>will be contacted as soon<br>new profiles or job postin<br>platform at this point.         *Update* Scheduled syst<br>from 5:30 PM through 6:<br>Users may experience int<br>period. We apologize for<br>accordingly and thank your<br>Message Updated: Wednet | me<br>rd (Case Sensitive)<br>AR Profile   Forgot User Name/Password<br>pookmark in your browsers to this url:<br>u/gateway/<br>0, 2015, the following features will be<br>j Educators platform: Search for Jobs;<br>s; and Post Resumes. All current users<br>as possible. Please do not create any<br>ps within the aMA2Ing Educators<br>ms maintenance will be performed<br>D PM, Thursday, April 16th, 2015.<br>smittent connectivity during this<br>ny inconvenience. Please plan<br>for your cooperation.<br>sday, April 15, 2015 09:19:51 AM |                     |            |
|       |                                                                                                    | accessille                                                                                                    | blicy Site Policies | Contact Us |

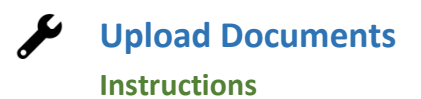

| ELAR Welcome Page                                                                                                    |                                                                                                    |  |  |  |  |
|----------------------------------------------------------------------------------------------------|----------------------------------------------------------------------------------------------------|--|--|--|--|
| <ul> <li>A. On your ELAR Welcome page, click on<br/><u>Check license status and history, make a</u><br/><u>payment</u> link</li> <li>Note: If you are a Sponsoring Organization<br/>uploading a document on behalf of a<br/>candidate, click on Administrative Inquiry and<br/>search for the candidate by MEPID. Once<br/>you've opened the candidate's ELAR profile,<br/>follow the directions outlined below.</li> </ul> | <ul> <li>Hello Maria - What would you like to do today?</li> <li>Apply for a new license, apply for an Endorsement, or advance to the next level license<br/>formerly standard stage license</li> <li>Request a duplicate license</li> <li>Check license status and history, make a payment</li> <li>Update your educational background</li> <li>Update your professional development plan</li> <li>Update your profile   Change Your Password</li> <li>Apply to be a program reviewer</li> <li>Update your affidavit</li> </ul>                                                                                                    |  |  |  |  |
| Upload Documents Button                                                                                                    |                                                                                                    |  |  |  |  |
| A. Scroll down the Activity Summary Page to<br>find the green button labeled "Upload<br>Documents" – Please note: if you have not<br>paid the license application fee for your<br>first license, the Upload Documents button<br>will not be visible.                                                                                                    | Correspondence         To view/print correspondence press       Correspondence History         Documents         To view documents press       View Documents         To upload documents press       Upload Documents         Affidavit History         To view the affidavit history press       Affidavit History         Payment History         To view the payment history and/or make a payment press       View Payment History         To view the TEST results press       View Test Results         College Endorsements       To view college endorsements press         To view college endorsements press       View College Endorsement         License Information - View/Print       To view your information press |  |  |  |  |

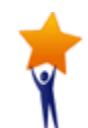

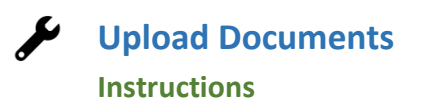

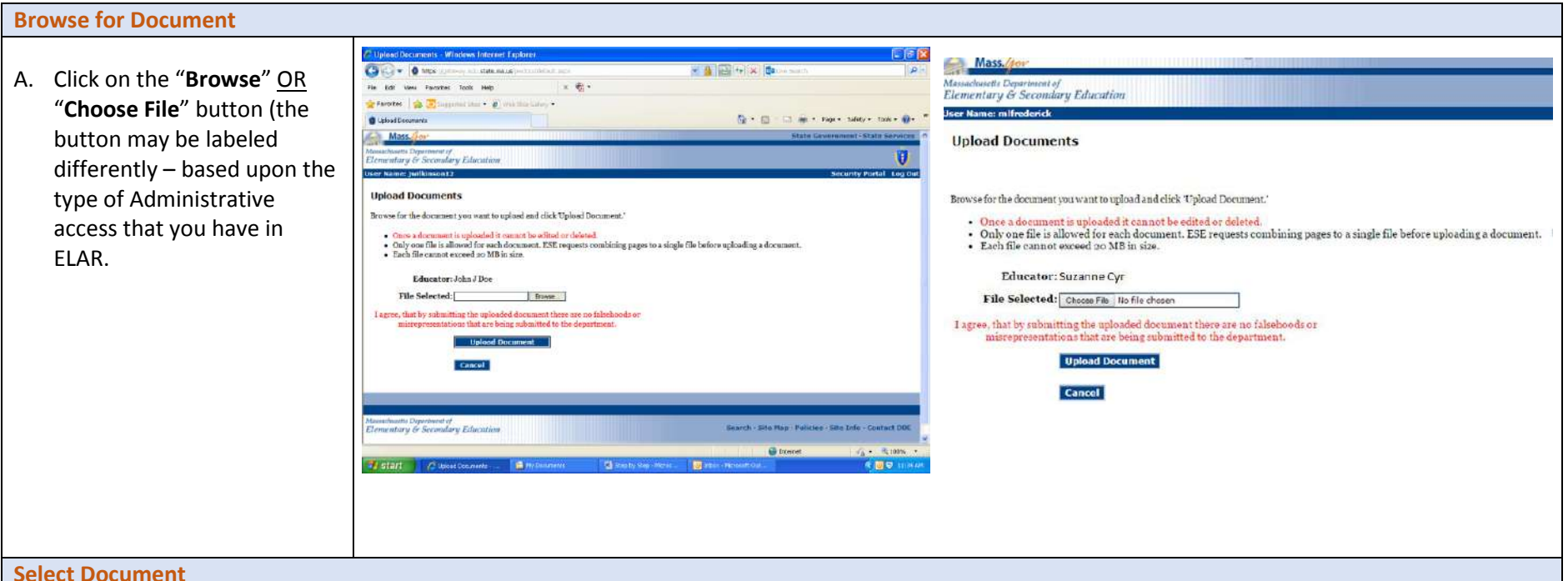

A. Locate the file you have saved to your computer (PDF, JPG), and double click on it (or highlight it and click "open").

#### Note:

Refer to appendices A-C: to determine if • this is an appropriate method of delivery for the document you wish to upload; to ensure that the transcript you are uploading may be deemed 'Official' by ESE; and to ensure that a licensure specialist can verify degree conferral (where applicable).

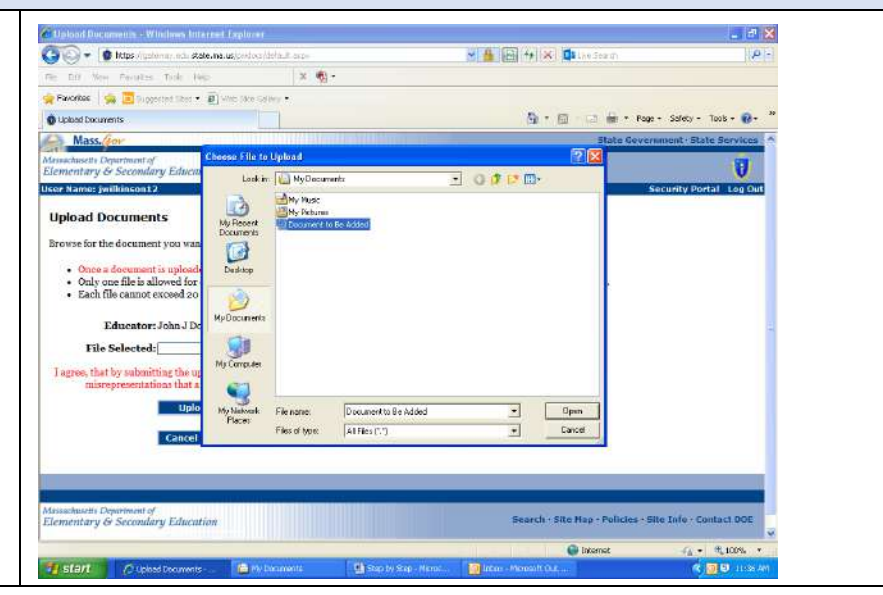

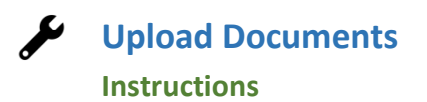

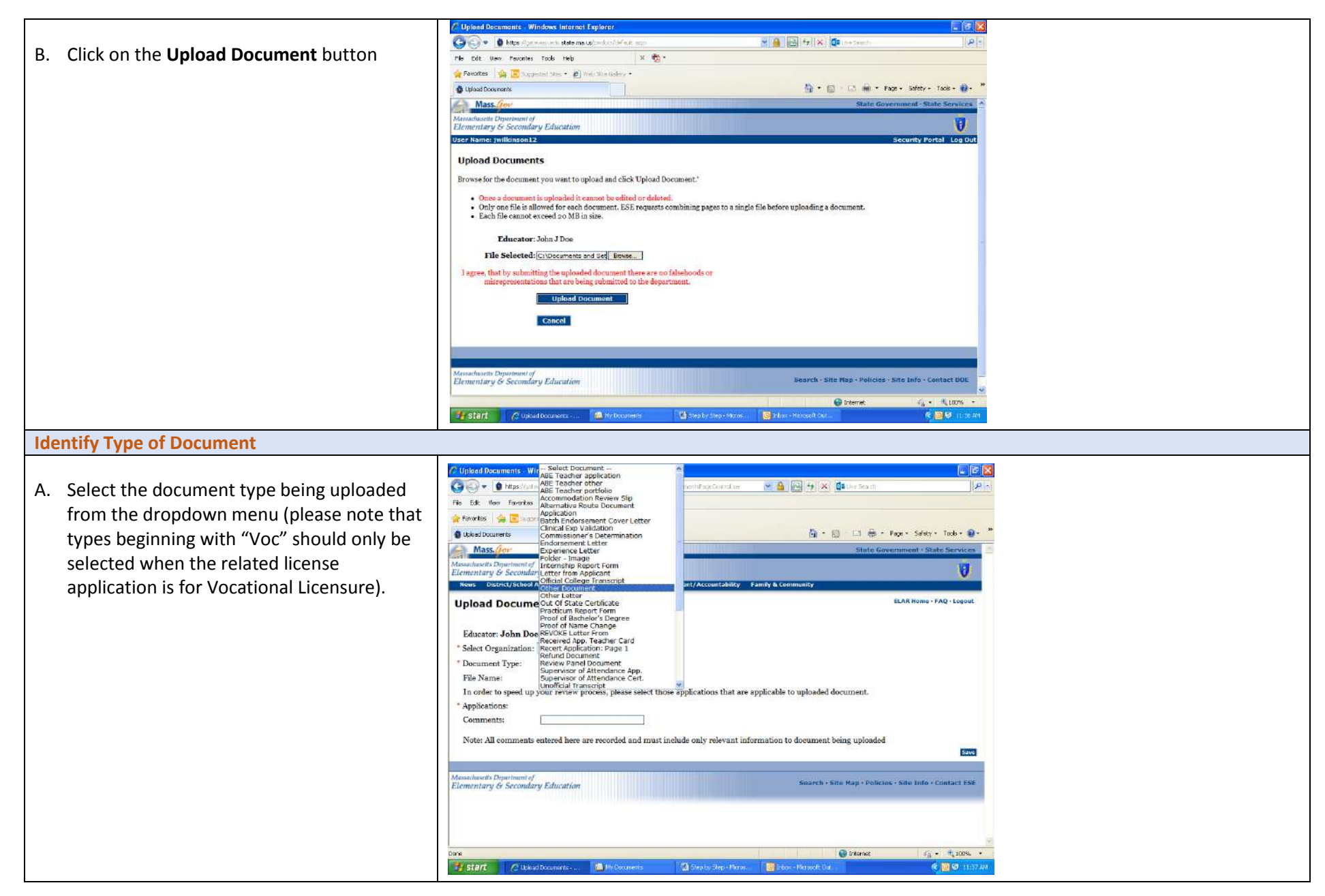

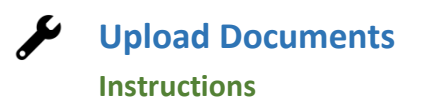

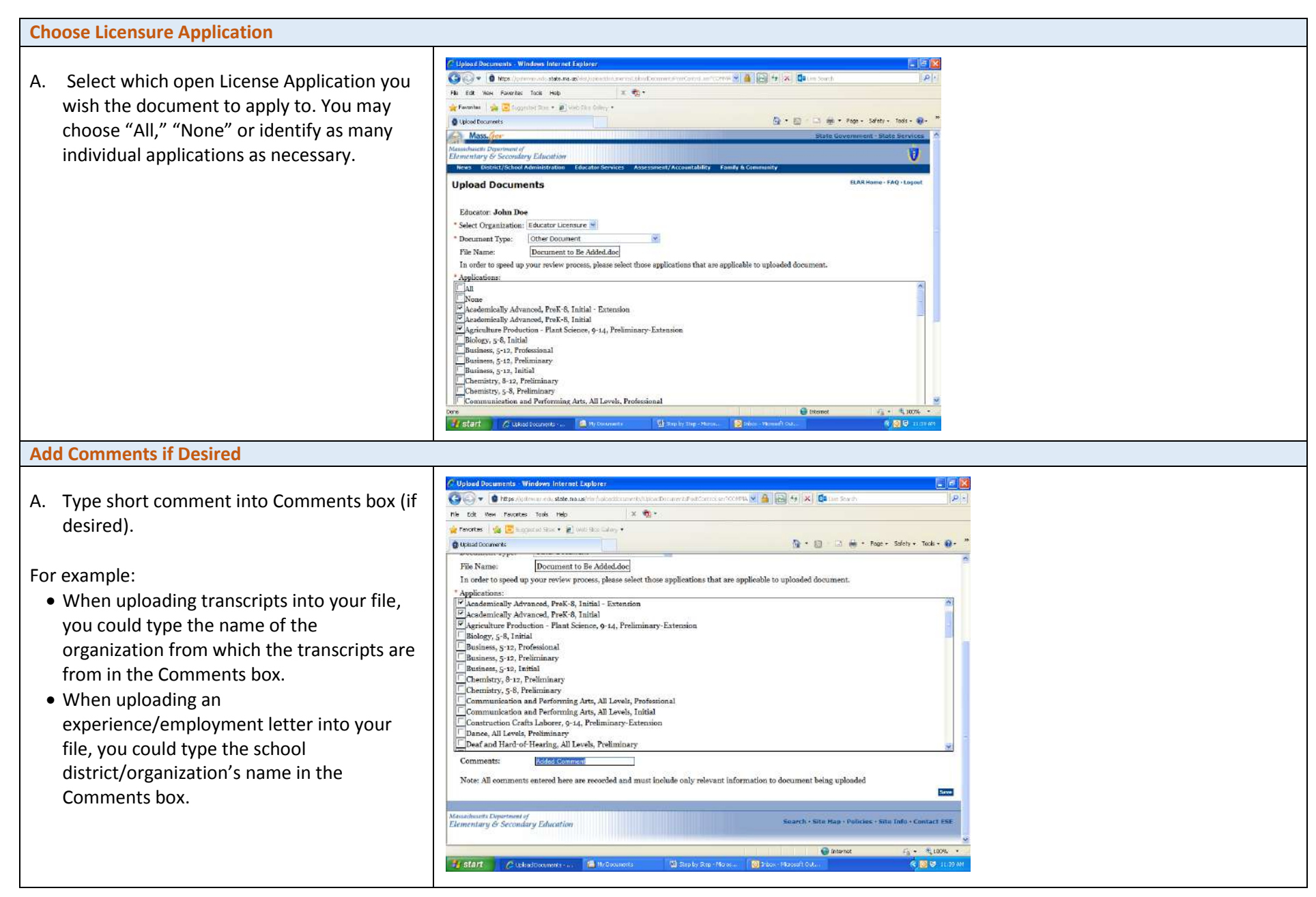

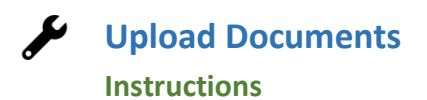

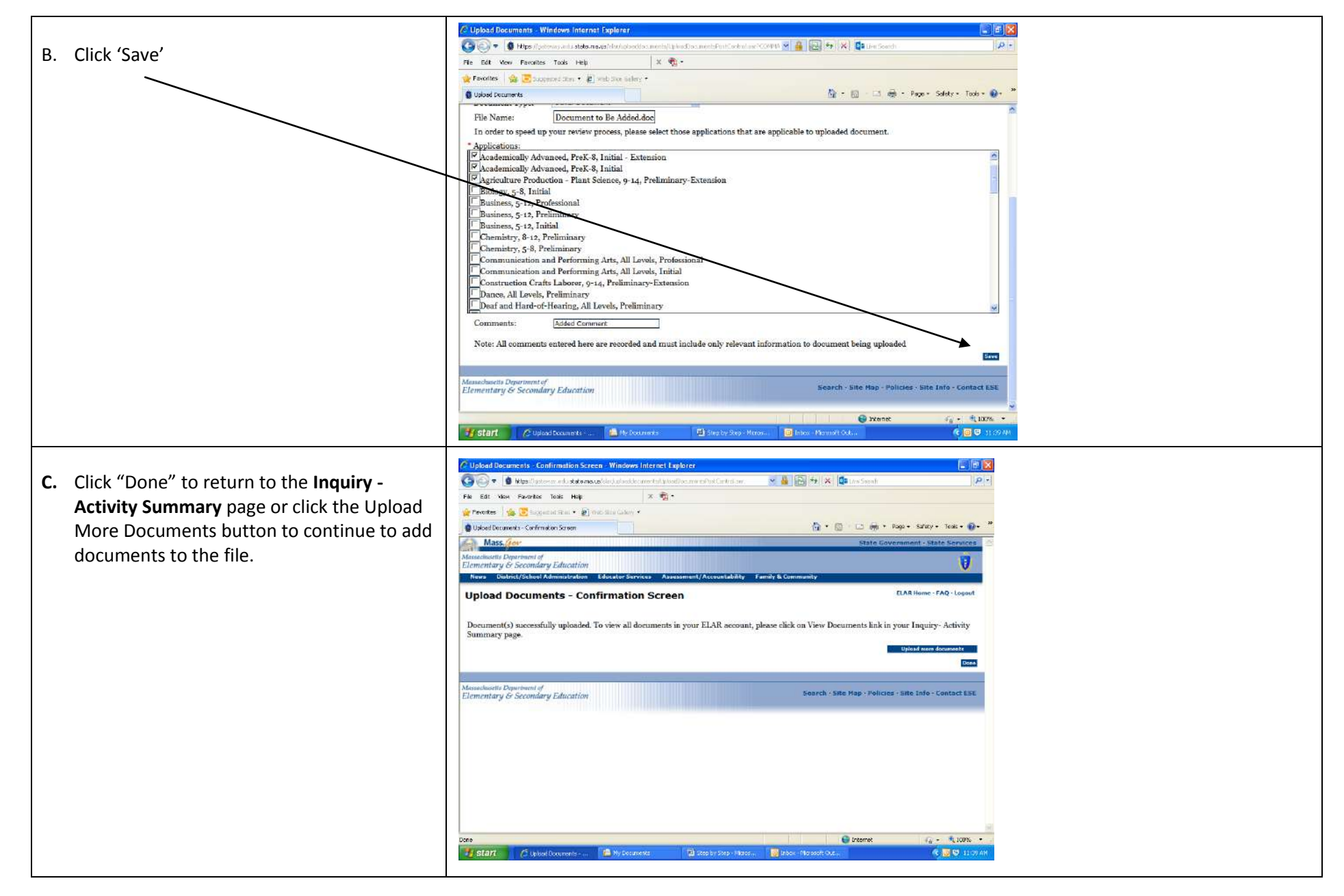

### Appendix A: Examples of Documents that Should Not be Uploaded Overview

Hard copies of licensure applications/renewals and Credit Card Authorization Forms (payment form) should never be uploaded or faxed. Neither should documents that bear an embossed seal and copies of transcripts wherein the Registrar's signature is not visible/legible on the scanned/copied image These documents should be mailed to the Office of Educator Licensure, 75 Pleasant Street, Malden, MA 02148. Please put one of the following identifiers on all documents mailed in to the office: MEPID or License # (can found in your profile in ELAR), or your social security #.

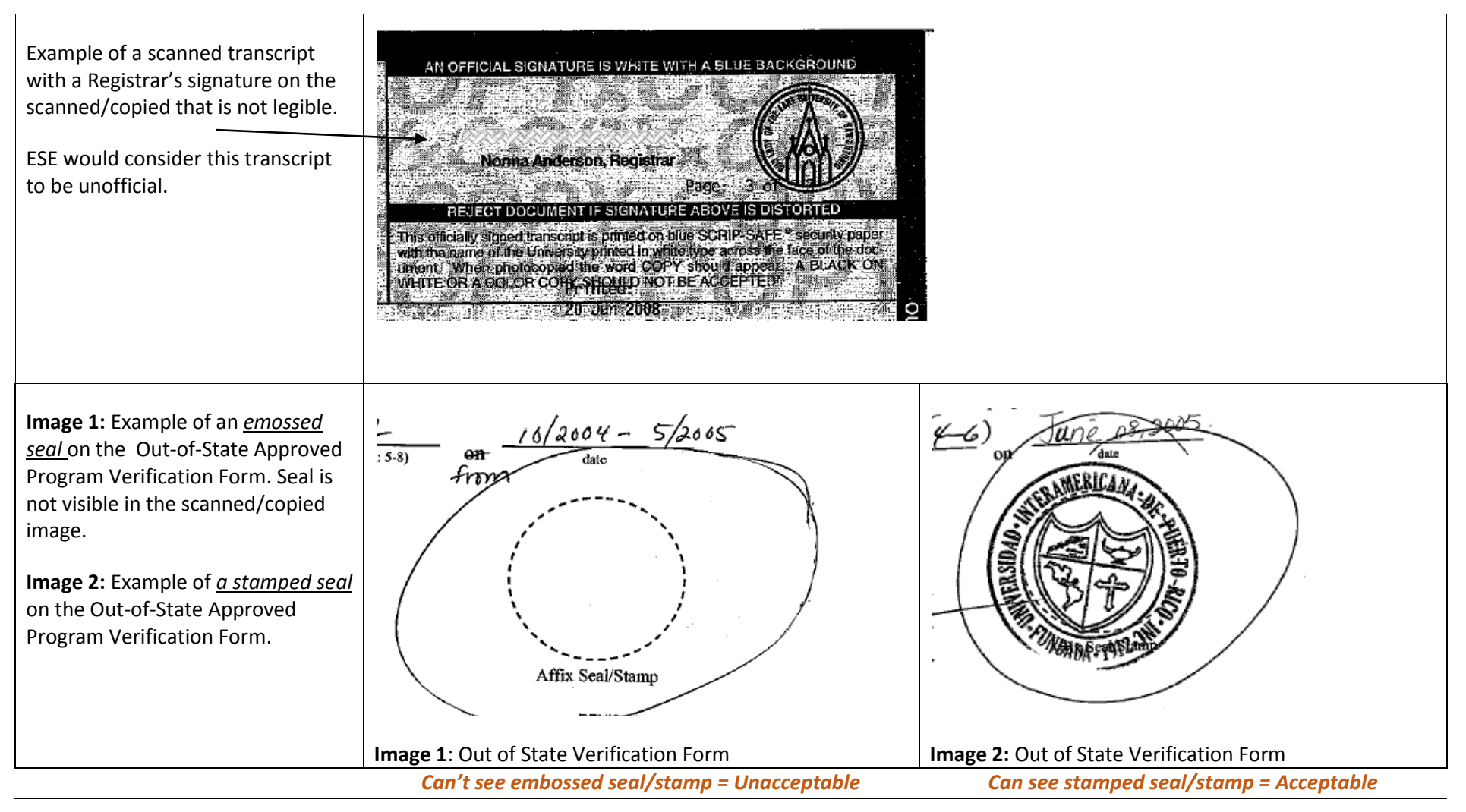

## Appendix B: What is Considered an Official Transcript? Overview

### Verifying that the transcript is official:

When reviewing a transcript to verify that it is official a licensure evaluator must be able to see the **Registrar's signature**. This holds true for paper copies of transcripts that are: uploaded by the college/university, applicant, or school district into ELAR; mailed to a recipient in a "sealed envelope"; or faxed to the Department. This also holds true for electronic transcripts that are emailed to a recipient and uploaded into ELAR. A paper transcript that is put into an electronic format and uploaded into ELAR would not be considered as an electronic transcript. Electronic transcripts are transcripts that are electronically delivered (often by a "third party" such as eScrip-Safe, National Student Clearinghouse, Parchment, etc.) to the email address of a designated recipient. Electronic transcripts may or may not include the Registrar's signature but may still be deemed "official" by the provider of the electronic transcript. However, for the purpose of licensure, electronic transcripts <u>that lack a Registrar's signature</u>, are not considered official transcripts unless the Department has received the transcript directly from that third party vendor. See example below.

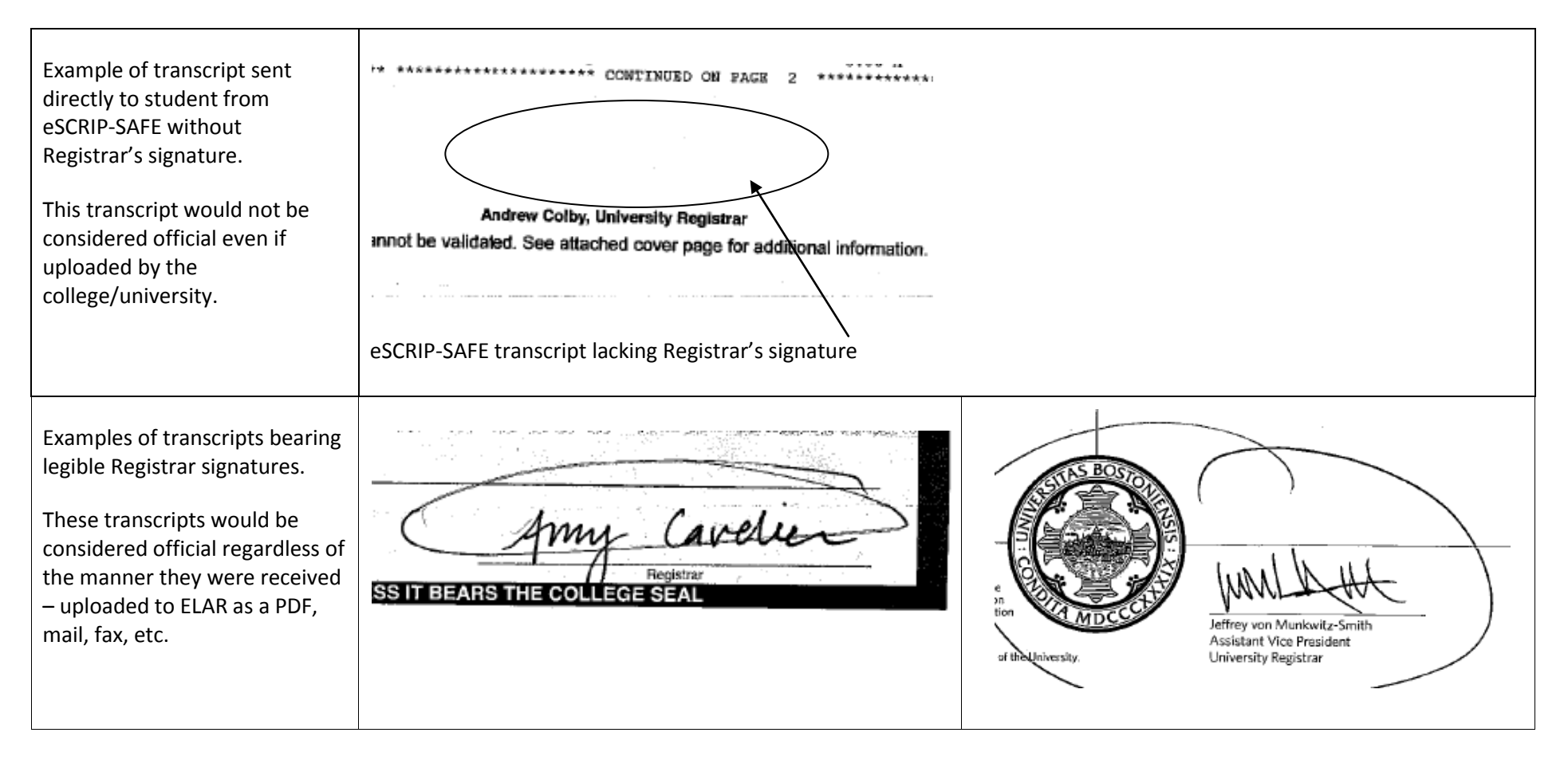

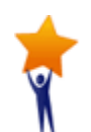

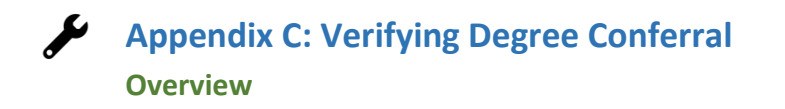

#### Verifying degree conferral:

Along with verifying that a transcript is official, a licensure evaluator may also need to verify conferral of a degree (verification of Bachelor or Master's degree). To verify conferral of a degree, the transcript must note <u>degree conferred as well as confferal date</u>. See examples below.

| Examples of transcripts<br>indicating degree conferred<br>and conferral date. | Comments:<br>Completed a state approved teacher education<br>program and recommended for certification in<br>Nusic Education, K-12.<br>Degrees Awarded Bachelor of Music 16-MAY-2015<br>Frimary Degree<br>Major : BMus:Music Education<br>Inst. Honors: Magna Cum Laude | DEGREE AWARDED<br>Master of Social Work<br>Major: Social Work<br>May 22, 1994<br>COURSES TITLE CREDIT GRADE BONOR GPA<br>POINTS SEM<br>COURSES TITLE CREDIT GRADE BONOR GPA |
|-------------------------------------------------------------------------------|----------------------------------------------------------------------------------------------------|----------------------------------------------------------------------------------------------------|
|-------------------------------------------------------------------------------|----------------------------------------------------------------------------------------------------|----------------------------------------------------------------------------------------------------|

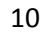